## WEVIDEO RESOURCES

Here are the basics you'll need to create your Documentary using WeVideo. Your teacher should have gotten instructions to enroll you in WeVideo - once they do that, you'll receive an email with instructions on how to set up your account.

If you need any further assistance, WeVideo has an <u>extensive Support page</u>.

## Create

To start, just click Create project, and the editor will open.

In the editor, you'll have access to a full suite of editing tools, plus advanced features like custom text layouts and font styles, multi-track video to overlay text or picture-in-picture, track volume controls, etc.

- Create a new project
  - Click My Projects
  - Click the Create New Project button in the bottom right corner
  - Create either a personal project (Individual) or a Collaborative (Group)
- Insert media
  - Click the media tab and click the plus sign button on the bottom right.
  - Select the location of your media files.
- Timeline Editor
  - Choose Horizontal for History Day Projects
  - You can upload your own media or use the royalty-free clips WeVideo provides
  - Adjust clip length by using split button or selecting the clips and dragging them to your desired length
  - Select as many videos/pictures as you'd like and drag them to the timeline
  - Transition tab has plenty of options to use between clips
- Audio
  - Audio tab has royalty-free options you can use, or you can use your own audio
  - Use audio tab to manually adjust your audio
- Add titles/subtitles with the Text tab

## Finish

When you are finished with an edit, publish your video to a destination of your choice. Finishing your video will also create a shareable link.

- Give your video a title.
- Choose a video thumbnail.
- Select the quality of the video.
- Select a destination for the file (ie. Google Drive, YouTube, Dropbox)
- Click the blue Finish button

Once your video is finished, you'll receive a shareable link.